## Creating a User Login

- 1. Go to <u>swiftium.co</u>.
- 2. Enter your credentials and click Event Setup.

## 3. Click on User Management.

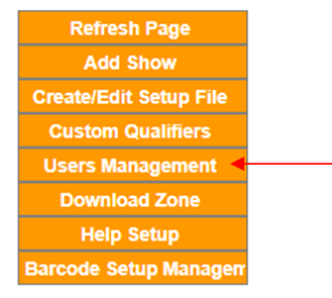

4. Using the *Add New User* section, enter a user name and password for the user you would like to create and click *Add*.

| Add New Oser      |     |
|-------------------|-----|
| User Name *       |     |
| Password *        |     |
| Verify Password * |     |
|                   | Add |

- 5. Go back into User Management.
- 6. Under the Users section select the user you created.

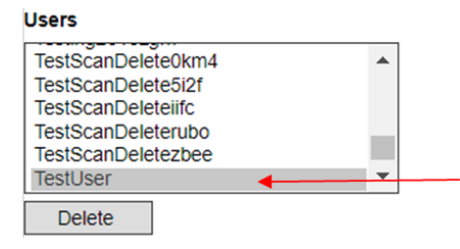

7. Under the *Shows* section select the show you would like the user to be associated with.

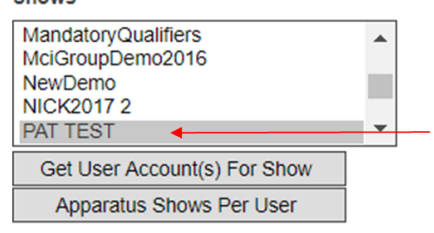

8. Under the *Apparatus* section, while holding the ctrl key, select all the devices you would like the user to have access to and click *Submit*.

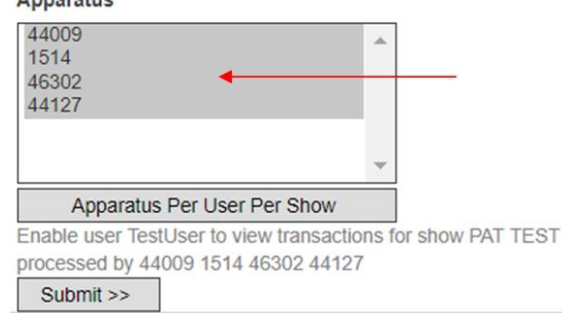